## Adding Graphical Representative Digital Signatures to MS Word 2007

Note: This technical paper is only to guide you the steps to follow on how to configure and use digital signatures. Therefore Certificate names, signature representations used in this article could differ from actual being used and they are Samples Only.

## 1. Select Insert

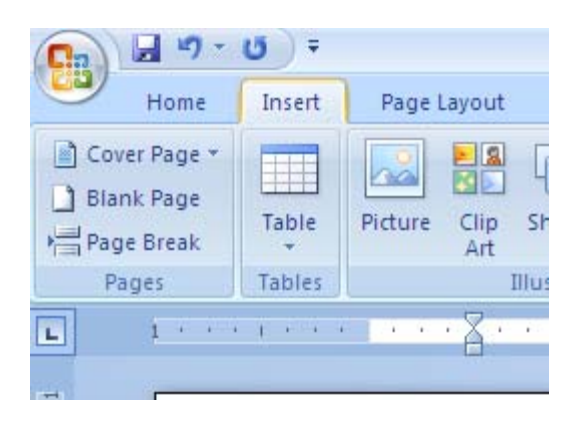

2. Select "Signature Line" and t hen select "Microsoft Office Signature Line"

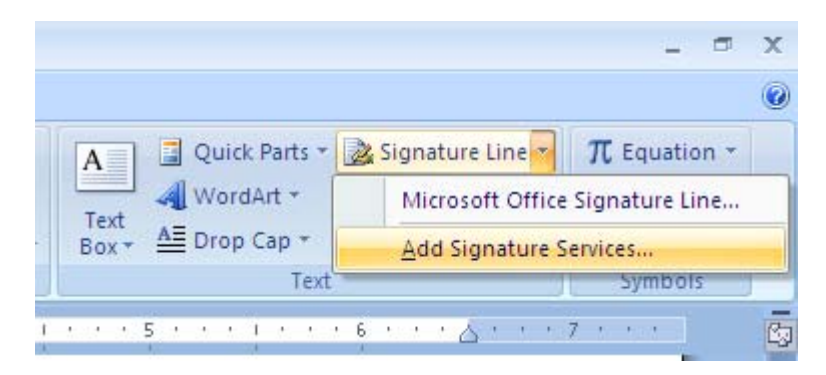

3. Then Select the OK button from the Dialog Box as below.

| Microsoft Office Word                                                                                                    |                                                            |
|----------------------------------------------------------------------------------------------------|------------------------------------------------------------|
| Microsoft Office digital signatures combine the familiarity of a paper signing experience with the convenie<br>format. While this feature provides users with the ability to verify a document's integrity, evidentiary law<br>jurisdiction. Microsoft thus cannot warrant a digital signature's legal enforceability. The third-party digita<br>providers available from the Office marketplace may offer other levels of digital signature assurance. | ence of a digital<br>vs may vary by<br>I signature service |
| Signature Services from the Office Marketplace OK                                                                                                    |                                                            |

4. Then enter the details in the below Signature Setup.

| Signature Setup 🔹 🕄                                                               |
|-----------------------------------------------------------------------------------|
| Suggested signer (for example, John Doe):                                         |
| Duleep                                                                            |
| Suggested signer's title (for example, Manager):                                  |
| Systems Administrator                                                             |
| Suggested signer's <u>e</u> -mail address:                                        |
| duleep@lankaClear.com                                                             |
| Instructions to the signer:                                                       |
| Before signing this document, verify that the content you are signing is correct. |
| Allow the signer to add <u>c</u> omments in the Sign dialog                       |
| Show sign <u>d</u> ate in signature line                                          |
| OK Cancel                                                                         |

5. Then you will get a signature field as below.

| V                     |   |
|-----------------------|---|
| X                     |   |
| Duleep                |   |
| Systems Administrator | I |

6. Double Click on the cross. Then you will get the below dialog box. Select OK on that.

| Microsoft Office Word                                                                                                    |                                                                                                    |
|----------------------------------------------------------------------------------------------------|----------------------------------------------------------------------------------------------------|
| Microsoft Office digital signatures combine the familiarity of a paper sig<br>format. While this feature provides users with the ability to verify a do<br>jurisdiction. Microsoft thus cannot warrant a digital signature's legal en<br>providers available from the Office marketplace may offer other levels<br>Don't show this message again | ining experience with the convenience of a digital<br>cument's integrity, evidentiary laws may vary by<br>forceability. The third-party digital signature service<br>of digital signature assurance. |
| Signature Services from the Office Marketplace                                                                                                    | <u>O</u> K                                                                                                    |

7. Click on "Select Image"

| Sign                                                                              | ? 🗙             |  |
|-----------------------------------------------------------------------------------|-----------------|--|
| See additional information about what you are signing                             |                 |  |
| Before signing this document, verify that the content you are signing is correct. |                 |  |
| Type your name below or click Select Image to select a picture to signature:      | use as your     |  |
|                                                                                   |                 |  |
|                                                                                   |                 |  |
| Χ                                                                                 | Select Image    |  |
| Duleep<br>Systems Administrator                                                   |                 |  |
| Signing as: Axis Bank Ltd.<br>Issued by: Lankaclear Certificate Authority         | C <u>h</u> ange |  |
| Sign                                                                              | Cancel          |  |

8. Select the Pre Scanned Signature File (It should be an image file)

| Select Signatur                                                                          | re Image               |                                                                                                    | ? 🗙    |
|------------------------------------------------------------------------------------------|------------------------|----------------------------------------------------------------------------------------------------|--------|
| Look in:                                                                                 | Ca US\$                | v @•12 ×                                                                                            | - 🖬 🖬  |
| My Recent<br>Documents<br>Desktop<br>Documents<br>My<br>Computer<br>My Network<br>Places | TJ5_Signat             | tures inn<br>Dimensions: 1068 x 516<br>Type: JPG File<br>Size: 26.2 KB                              |        |
|                                                                                          | File <u>n</u> ame:     |                                                                                                    |        |
|                                                                                          | Files of <u>type</u> : | All Pictures (*.emf;*.wmf;*.jpg;*.jpeg;*.jfif;*.jpe;*.png;*.bmp;*.dib;*.rle;*.bmz;*.gif;*.gfa;*.emz |        |
| Tools 🔹                                                                                  |                        | Select                                                                                              | Cancel |

9. Once the image is selected, select the option Sign

| Sign                                                                            | ? 🔀                              |
|---------------------------------------------------------------------------------|----------------------------------|
| See additional information about what you a                                     | are signing                      |
| Before signing this document, verify that the cont                              | tent you are signing is correct. |
| Type your name below or click Select Image to selesignature:                    | ect a picture to use as your     |
| X There and                                                                     |                                  |
| Duleep<br>Systems Administrator                                                 |                                  |
| Signing as: LankaClear (Pvt) Ltd<br>Issued by: Lankaclear Certificate Authority | C <u>h</u> ange                  |
|                                                                                 | Sign Cancel                      |

## 10. Enter the PIN number of the Crypto Token

| Token Login |            | $\mathbf{X}$   |
|-------------|------------|----------------|
| Enter PIN   | I          |                |
|             | <u>0</u> K | <u>C</u> ancel |

11. Once the PIN is given, the document is digitally signed as well it is being graphically represented from your scanned copy manual signature.

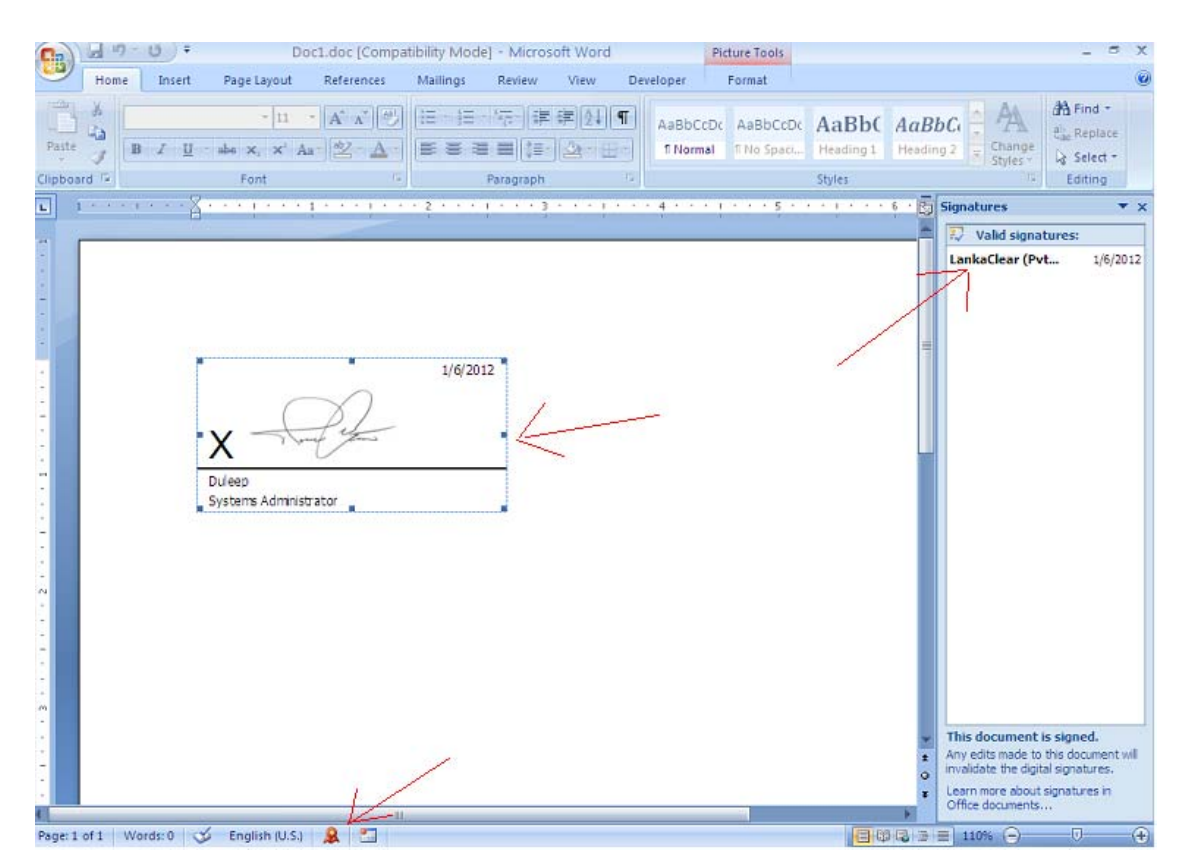